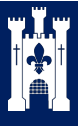

Please contact remote@beaufort.hants.sch.uk if you have any issues.

- 1. Load your web browser and enter www.beaufort.hants.sch.uk into the address bar.
- 2. Click on the picture of a pad lock in the top right hand corner of the screen

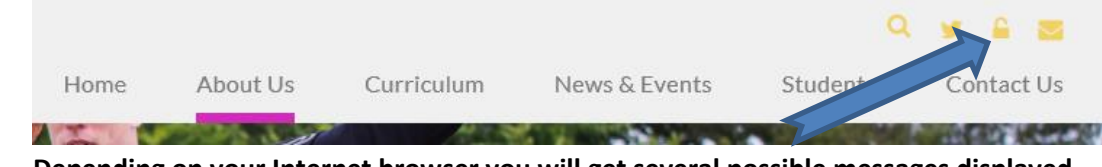

- 3. Depending on your Internet browser you will get several possible messages displayed.
- 4. Chose the remote access you require by clicking on the drop down arrow at the end
- 5. Select the installer that matches your computer. For windows if you are not sure select the 32bit installer. (Check appendix for how to tell)

## 6. Depending on your Internet browser you will get several possible messages displayed. Internet explorer

|         | Do you want to run or save VMware View Client Staff x86.msi from beaufort.hants.sch.uk? | Run | Save | - | Cancel | × |
|---------|-----------------------------------------------------------------------------------------|-----|------|---|--------|---|
| Firefox |                                                                                         |     |      |   |        |   |
|         | Opening VMware View Client Staff x86.msi                                                | 1   |      |   |        |   |
|         | You have chosen to open:                                                                |     |      |   |        |   |
|         | 🔂 VMware View Client Staff x86.msi                                                      |     |      |   |        |   |
|         | which is: Windows Installer Package                                                     |     |      |   |        |   |
|         | Would you like to save this file?                                                       |     |      |   |        |   |
|         |                                                                                         |     |      |   |        |   |
|         | Save Hie Cancel                                                                         |     |      |   |        |   |
|         |                                                                                         |     |      |   |        |   |
|         |                                                                                         |     |      |   |        |   |
| Google  | Chrome                                                                                  |     |      |   |        |   |
| -       | VMware View Client Stmsi<br>3.1 MB                                                      |     |      |   |        |   |
|         |                                                                                         |     |      |   |        |   |

- 7. You need to select Run (internet Explorer) click the downloaded file (Chrome and Firefox)
- 8. The following warning may display:
- 9. Click run

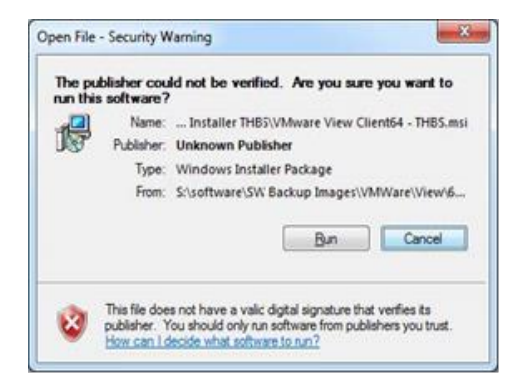

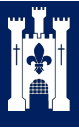

10. The VMWare view client installer will launch. Click Next

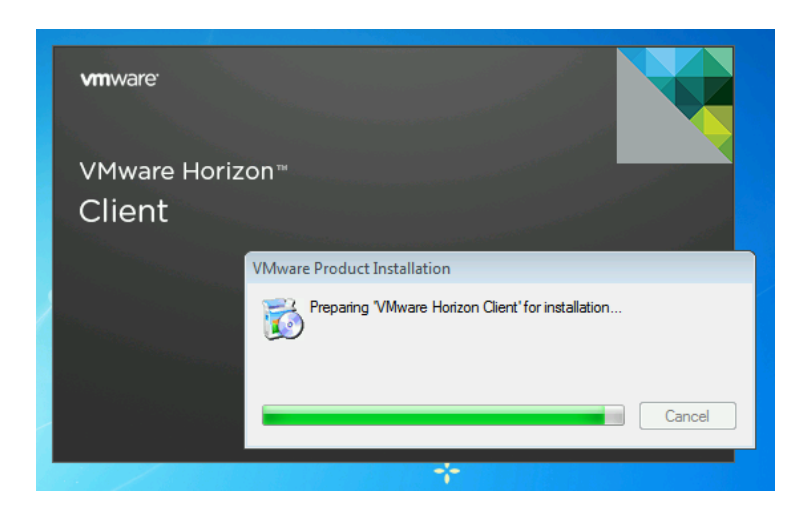

**11.**The licence agreement will need to be read and accepted to continue the installation. Make sure that Typical is selected.

## **Click Next**

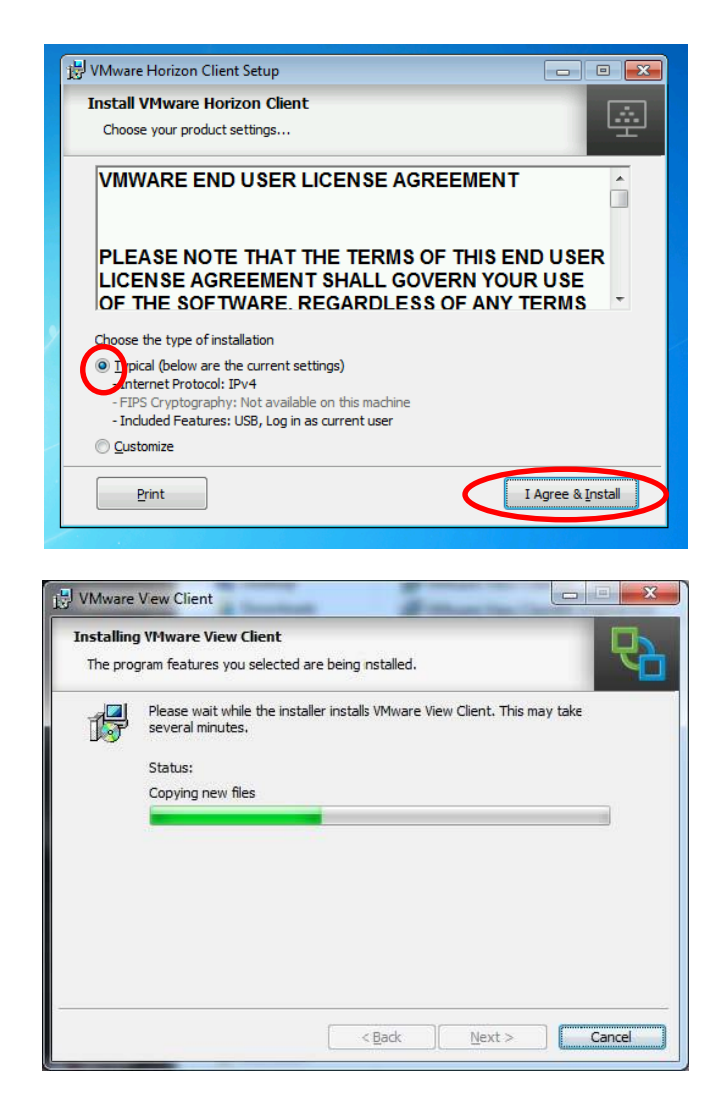

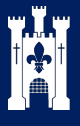

16. Click Finish and restart your computer.

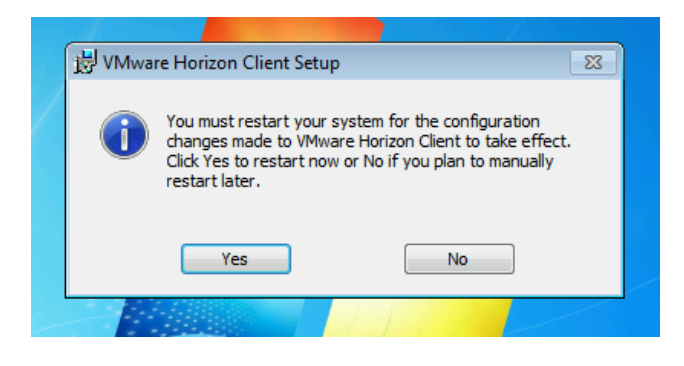

17. The icon will have been created on the Desktop and in the start menu

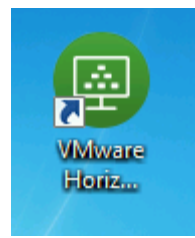

18. Click "New Server" and add REMOTE.BEAUFORT.HANTS.SCH.UK and click connect. You will only have to do this once.

| 🕒 VMware Horizon Clien | t (                                                                                                    |    |
|------------------------|----------------------------------------------------------------------------------------------------|----|
| New Server             |                                                                                                    | ≡・ |
| Add Server             | VMware Horizon Client  VMWare Horizon  FColP  Enter the name of the Connection Server.  remote.beaufort.hants.sch.uk  Connect Cancel |    |
|                        |                                                                                                    |    |

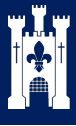

- 1. To remote connect to the school.
- 2. Double click the icon on the Desktop or Start Menu and the client will launch

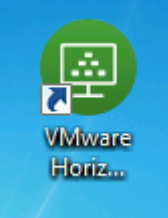

3. Click on Remote.beaufort.hants.sch.uk

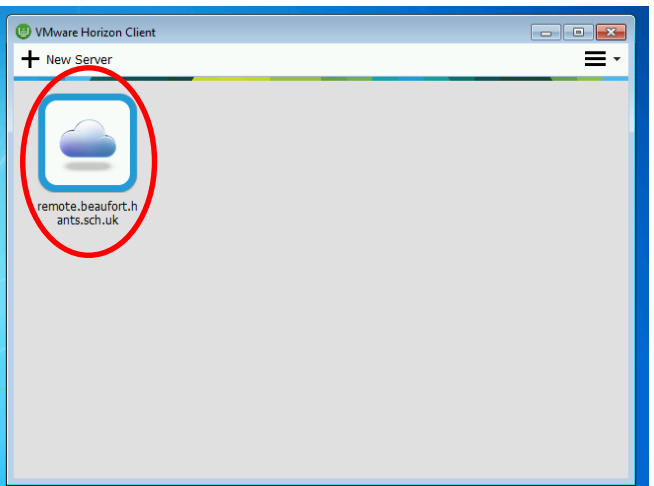

4. The login box will be shown. Complete the User name and Password fields and click Login

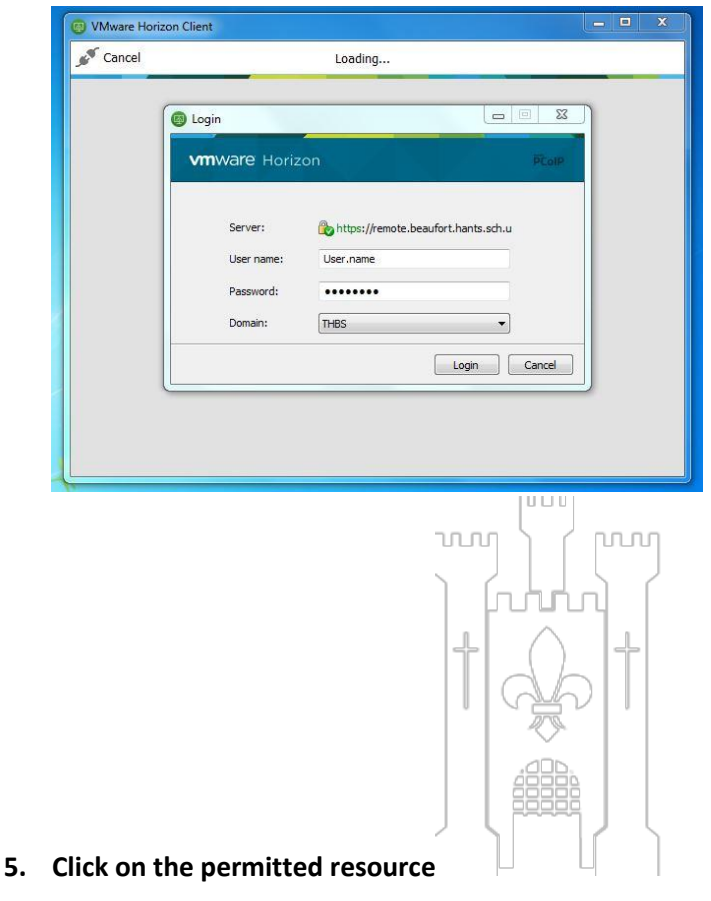

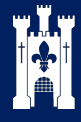

## The Henry Beaufort School Remote Access

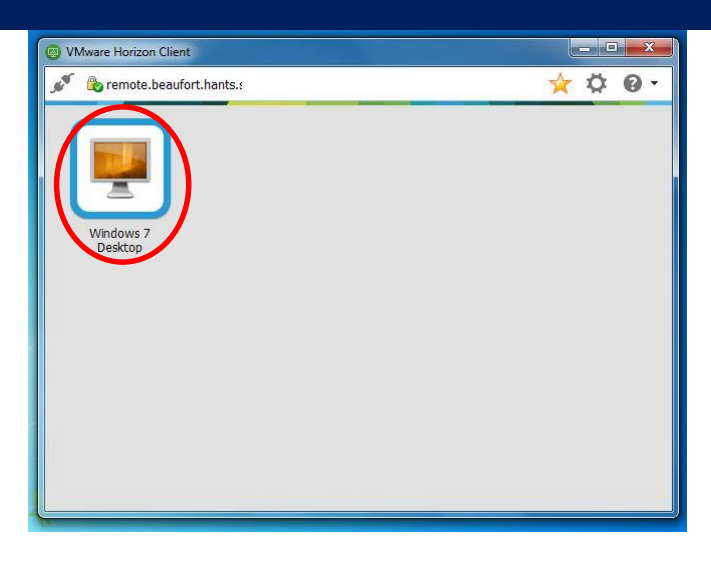

- 6. The client with authenticate and then connect you to a desktop
- 7. The desktop will load and replace your current view

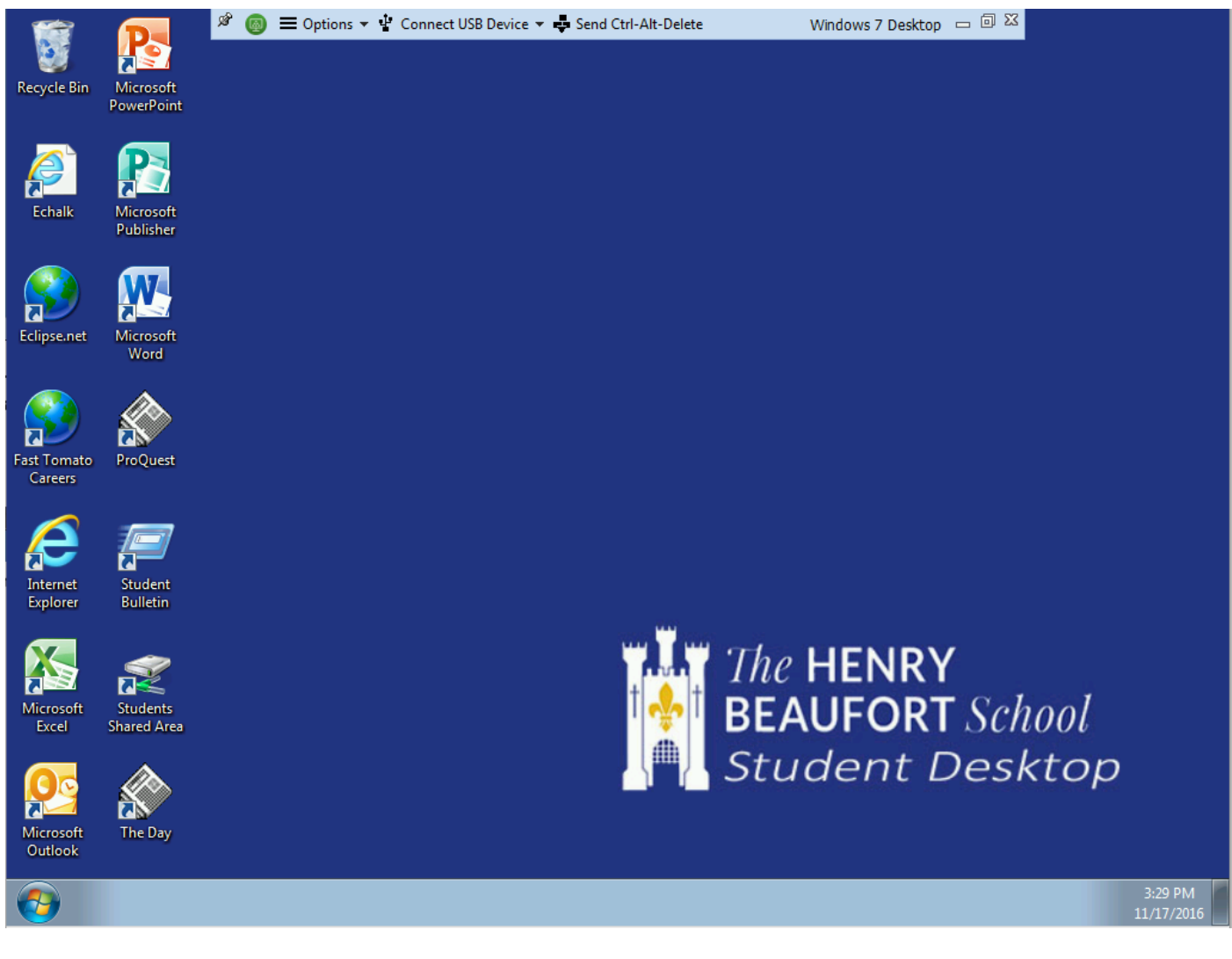

8. Moving the mouse to the top of the screen will show the "shade" which lets you minimise the desktop to show your local screen and manage options.

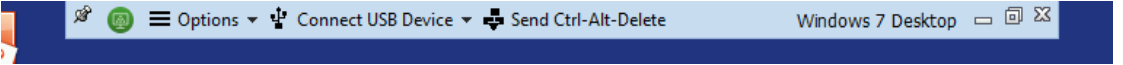

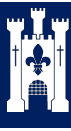

9. Once finished use Log off in the Start Menu to exit the desktop

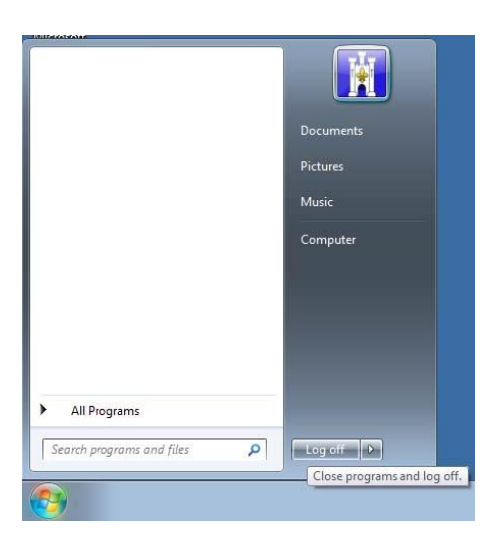